Instructions to set-up bank information in Self-Service for Student Account refunds, reimbursements and payments (all <u>non-payroll</u> payments)

This authorization will remain in effect while you are at Southwestern University. It is your responsibility to update this information immediately if your bank information changes.

**BEFORE YOU BEGIN:** 

- You will need the routing number for your financial institution and your account number. Your online banking website might provide this information.
- Your debit card number is typically NOT your account number.

Contact April Ciano in the SU Business Office at cianoa@southwestern.edu or 512-863-1934 with questions about this document.

## THE FOLLOWING INSTRUCTIONS ARE TO SET UP OR CHANGE YOUR DIRECT DEPOSIT INFORMATION.

#### Select Banking Information from the Self-Service Home page:

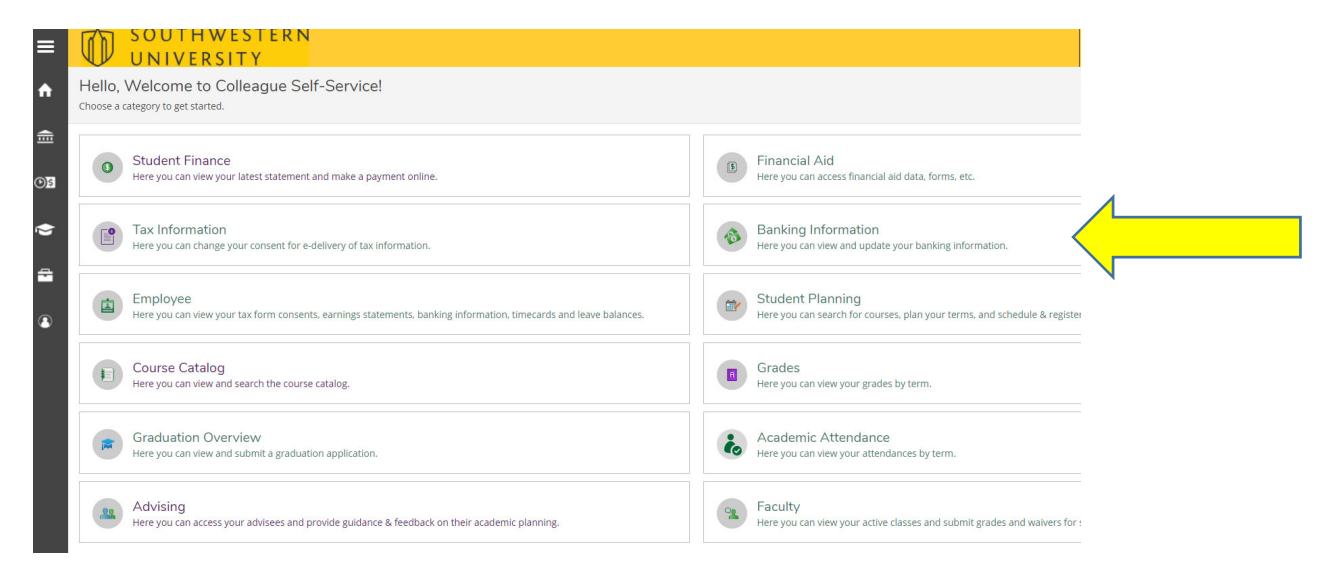

#### Select "Add an Account" to enter a new deposit account:

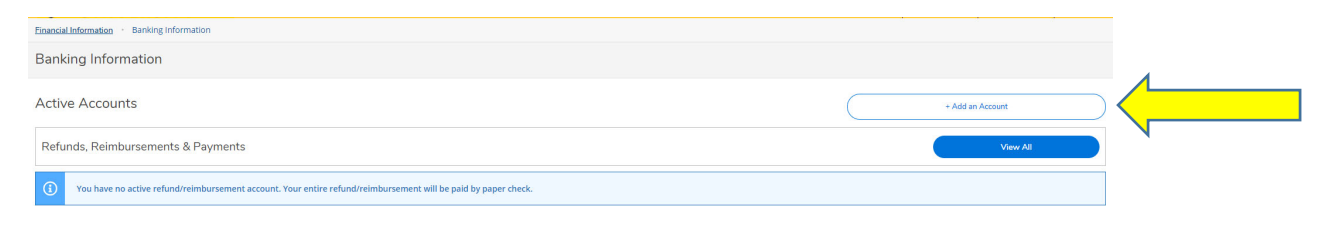

# Select Activate: to turn on the "Refund, Reimbursement & Payment Deposit" option

| Financial Information · Banking Information |            |                    |
|---------------------------------------------|------------|--------------------|
| Banking Information                         |            |                    |
| New Deposit                                 |            | Add a Bank Account |
| Bank Account Usage                          |            |                    |
| Refund, Reimbursement & Payment Deposit     | O Activate |                    |
| Next Cancel                                 |            |                    |

### Leave the Effective Date as is and select "Next":

| Financial Information · Banking Information |          |                    |  |  |  |  |
|---------------------------------------------|----------|--------------------|--|--|--|--|
| Banking Information                         |          |                    |  |  |  |  |
| New Deposit<br>Bank Account Usage           |          | Add a Bank Account |  |  |  |  |
| Refund, Reimbursement & Payment Dep         |          |                    |  |  |  |  |
| Effective Date Next Cancel                  | 3/2/2021 |                    |  |  |  |  |

# Complete the account details information and agree to the Terms and Conditions:

If you get an error message after entering the routing number, contact Stephanie Brooks in the SU Business Office at brookss@southwestern.edu or 512-863-1408.

| Edit Bank Account Details                                                                                                    |                                                                                           |          |
|----------------------------------------------------------------------------------------------------|-------------------------------------------------------------------------------------------|----------|
| New Account                                                                                                    |                                                                                           |          |
| Account Nickname                                                                                                    |                                                                                           |          |
| New Account                                                                                                    |                                                                                           |          |
| Country of Bank                                                                                                    |                                                                                           |          |
| United States                                                                                                    | ~                                                                                         | -        |
| Routing Number *                                                                                                    |                                                                                           |          |
|                                                                                                    | (                                                                                         | <b>i</b> |
| View sample check image 🔞                                                                                                    |                                                                                           |          |
| Bank Account Number *                                                                                                    |                                                                                           |          |
|                                                                                                    | (                                                                                         | <b>i</b> |
| View sample check image 📵                                                                                                    |                                                                                           |          |
| Re-enter Bank Account Number *                                                                                                    |                                                                                           |          |
|                                                                                                    | (                                                                                         | <b>i</b> |
| View sample check image 🔞                                                                                                    |                                                                                           |          |
| Account Type                                                                                                    |                                                                                           | 1        |
| Checking                                                                                                    | ~                                                                                         |          |
| Terms and Conditions                                                                                                    | ^                                                                                         |          |
| I hereby authorize Southwestern University to initiate<br>adjustments only if necessary to the extent any prior of<br>following financial institutions and accounts listed belo | credit entries and debit entries or<br>redit entries may have been incorrect to the<br>w. |          |
| ] I agree to the terms and conditions                                                                                                    |                                                                                           |          |
| Back                                                                                                    | Submit                                                                                    | F        |
|                                                                                                    |                                                                                           |          |

### Click "Submit" to save.

After the Information is submitted:

- 1. An email notification will be sent to your SU email address.
- 2. You will then be returned to the Banking Information page.
- 3. Your new account will indicate "Not Verified" until the Business Office processes the information (every 2-3 days). It will then indicate "Verified" after the process is run.

| Banking Information                |                                                                                                    |                  |
|------------------------------------|----------------------------------------------------------------------------------------------------|------------------|
| Active Accounts                    |                                                                                                    | + Add an Account |
| Refunds, Reimbursements & Payments | Verification                                                                                                   | View All         |
| New Account                        | Not Verified                                                                                                   | >                |
|                                    | Southiversity - 7EST-© 2000-2018 Ellucian Company L.P. and its affiliates. All rights reserved. <u>Privacy</u> |                  |

## THANK YOU FOR CHOOSING DIRECT DEPOSIT!